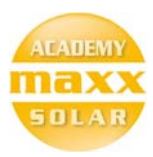

# Maxx Solar Online Academy

**Basic Course – Instructions** 

#### To access the basic course, first make sure that you are logged in.

Go to <u>www.maxx-academy.org/</u> and click on "Log In", by clicking on the log-in link on the top right of the website.

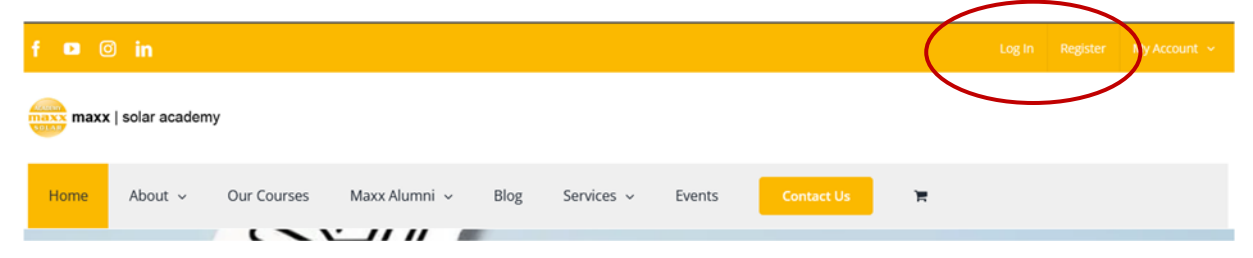

### Login with your E-Mail address and password

On this URL login with your registered E-Mail address and password. <u>https://www.maxx-academy.org/log-in/</u>

| maxx maxx | solar acaden | ıy          |               |      |             |        |            |   |   |  |
|-----------|--------------|-------------|---------------|------|-------------|--------|------------|---|---|--|
| Home      | About ~      | Our Courses | Maxx Alumni 🗸 | Blog | Services 🗸  | Events | Contact Us | × |   |  |
|           | Z            |             |               |      | Log         |        |            |   | 1 |  |
|           |              |             |               |      | Username or | Fmail  |            |   |   |  |

| Password |      |      |
|----------|------|------|
|          | Pass | word |
|          |      |      |
| Log in   | Loj  | gin  |

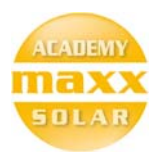

#### Go to "My Courses"

All the courses you have access to will be listed under "My Courses"

https://www.maxx-academy.org/my-courses/

| f 🗖 🔞 in                                                                   | My Courses 🛛 My Ao bunt 🗸 |
|----------------------------------------------------------------------------|---------------------------|
| maxx   solar academy                                                       |                           |
| Home About - Our Courses Maxx Alumni - Blog Services - Events Contact Us 🐂 |                           |
| My Courses                                                                 | 1                         |

## Click on the Course you are interested in.

One or more courses will be listed under "My Courses" click on the course you would like to start.

| Home   | About ~        | Our Courses        | Maxx Alumni 🗸 | Blog       | Services 🗸     | Events | Contact Us | R |                |
|--------|----------------|--------------------|---------------|------------|----------------|--------|------------|---|----------------|
|        |                |                    | 5             | U          | U              | U      |            |   |                |
|        |                |                    | Course        | s Complete | d Certificates | Points |            |   |                |
| ur Co  | urses          |                    |               |            |                |        |            |   | Q 🔶 Expand All |
| Sola   | r Power Desig  | ner – Backup       |               |            |                |        |            |   | 0              |
| Sola   | r Introductory | Course             |               |            |                |        |            |   | 0              |
| Sola   | r Power Desig  | ner – On-grid – 2  | MWp           |            |                |        |            |   | •              |
| ) Sola | r Power Desig  | ner – On-grid -100 | 0 kWp         |            |                |        |            |   | 0              |
| Sola   | r Basic Course | >                  |               |            |                |        |            |   | IN PROGRESS    |

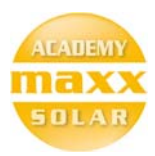

# Click on module 1 to start the course.

| Course Content                                           | V Expand All |
|----------------------------------------------------------|--------------|
| O Module 1: Introduction and course overview             |              |
| O Module 2: Renewable Update PV developments<br>2 Topics | C Expand     |
| O Module 3: Recap of key concepts<br>3 Topics            | C Expand     |

# Watch all the videos and complete all the quizzes to complete the course...

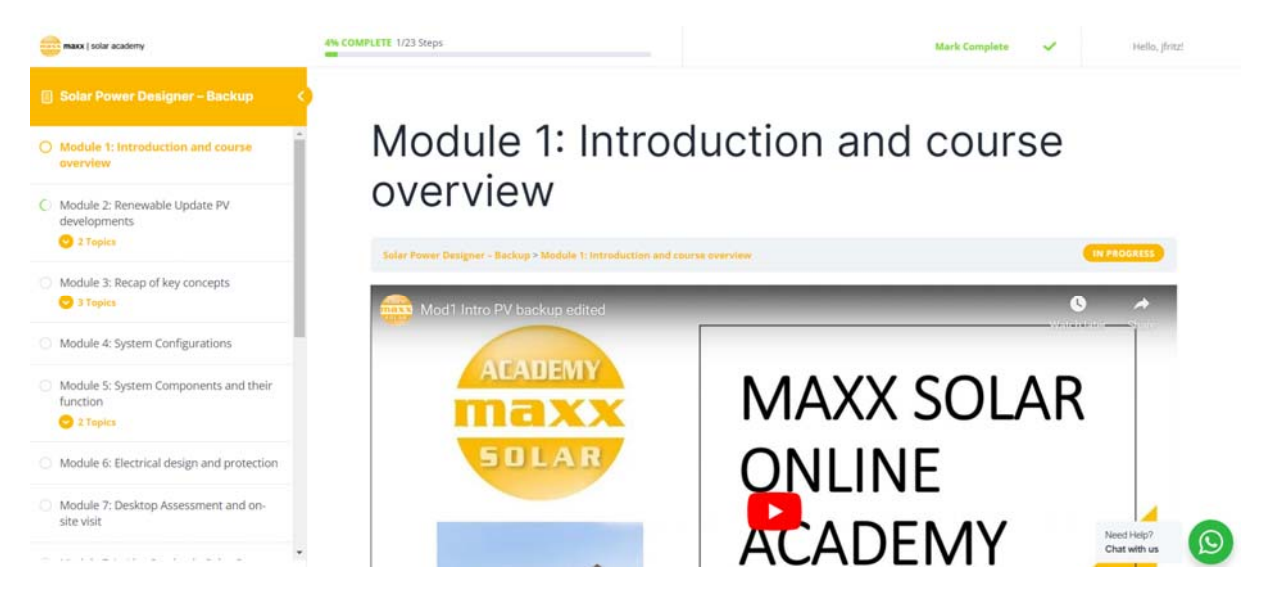

All the best with your training!

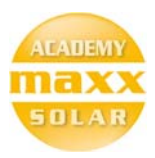

#### Support

If you require any support of would like to discuss anything, please create a post on our online forum of the course.

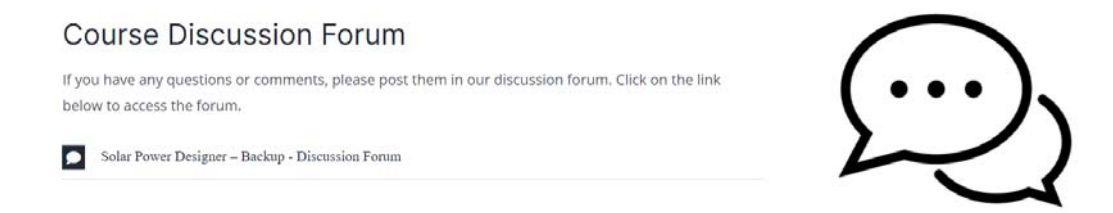

We can also offer support on WhatsApp, by clicking on the WhatsApp button, on the right bottom of the screen.

|     | Need<br>Chat | d Help?<br>t <b>with u</b> | s (                 |        |  |
|-----|--------------|----------------------------|---------------------|--------|--|
| le. | Þ            | ENG                        | 13:36<br>2023/08/24 | $\Box$ |  |